# BlueJ

Vi permette di definire classi, e di usarle, senza bisogno del prompt dei comandi.

#### Finestra iniziale

La prima volta che si usa, bisogna prima dire dove sta java.exe

In laboratorio, non è necessario

| Project Edit Tools View Hel   | _      |
|-------------------------------|--------|
|                               | P      |
| New Class                     | 1      |
|                               |        |
|                               |        |
|                               |        |
| Compile                       |        |
|                               |        |
|                               |        |
|                               |        |
| View                          |        |
| V Uses                        |        |
| ✓ Inheritance                 |        |
|                               |        |
|                               | ]<br>T |
|                               |        |
|                               |        |
|                               |        |
| Creating virtual machine Done | ] .    |

# Menu' project

| <b>一</b>                                   |                  | BlueJ 🗸 🛛 |
|--------------------------------------------|------------------|-----------|
| Project Edit Tools                         | View             | Help      |
| New Project<br>Open Project<br>Open Recent | Gtrl-O           |           |
| Open Non Bluej<br>Close<br>Save            | Gtrl-W<br>Gtrl-S |           |
| Save As<br>Import<br>Export                |                  |           |
| Page Setup<br>Print                        | Ctrl-P           |           |
| Quit Uses Inheritance                      | Gtrl-Q           |           |
|                                            |                  |           |
| Creating virtual ma                        | chine            | Done      |

Creare un nuovo progetto

# Scegliere il nome del nuovo progetto

| - |                   | New             | Project |                |
|---|-------------------|-----------------|---------|----------------|
|   | Look <u>i</u> n:  | 🗂 bluej         | ▼ 🖬 🛱   |                |
|   | i primo           |                 |         |                |
|   | ) inizio.gif      |                 |         |                |
|   | ) menu.gif        |                 |         |                |
|   |                   |                 |         |                |
|   |                   |                 |         |                |
|   |                   |                 |         |                |
|   |                   |                 |         |                |
|   |                   |                 |         |                |
|   |                   |                 |         |                |
|   |                   |                 |         |                |
|   |                   |                 |         |                |
| F | ile <u>n</u> ame: | esercitazione   |         | Create         |
|   |                   |                 |         |                |
| F | lles of type:     | All Files (*.*) |         | <u>C</u> ancel |
|   |                   |                 |         |                |

Scrivendo "esercitazione" viene creato un progetto con questo nome.

Un progetto è un insieme di classi

### Il progetto appena creato

|                                     | BlueJ: | esercitazione | $\nabla \Delta$ |
|-------------------------------------|--------|---------------|-----------------|
| Project Edit Tool                   | s View |               | Help            |
| New Class                           |        |               |                 |
| View<br>View<br>Uses<br>Inheritance |        |               |                 |
|                                     |        |               |                 |

L'icona è un file che contiene delle informazioni sul progetto.

Non è necessario scriverci niente.

Premendo il pulsante "New Class..." si può creare una nuova classe.

#### Creare una nuova classe

Scegliere il nome della nuova classe.

| 🗕 🕂 BlueJ: Create New Class |
|-----------------------------|
| Class Name:                 |
| Prova                       |
| Class Type                  |
| Class                       |
| O Abstract Class            |
| ⊖ Interface                 |
| 🔿 Applet                    |
|                             |
| Ok Cancel                   |
|                             |
|                             |

Srivendo Prova viene creata la classe Prova

# Dopo aver creato la classe

La classe appare nella finestra di destra.

|                             | BlueJ: esercitazione | $\nabla \Delta$ |
|-----------------------------|----------------------|-----------------|
| Project Edit To             | ools View            | Help            |
| New Class                   | Prova                |                 |
| View<br>Uses<br>Inheritance |                      |                 |
|                             |                      |                 |

Con un doppio click, si può scrivere la definizione della classe.

#### Edit della classe

Dopo aver fatto il doppio click, si apre l'editor della classe.

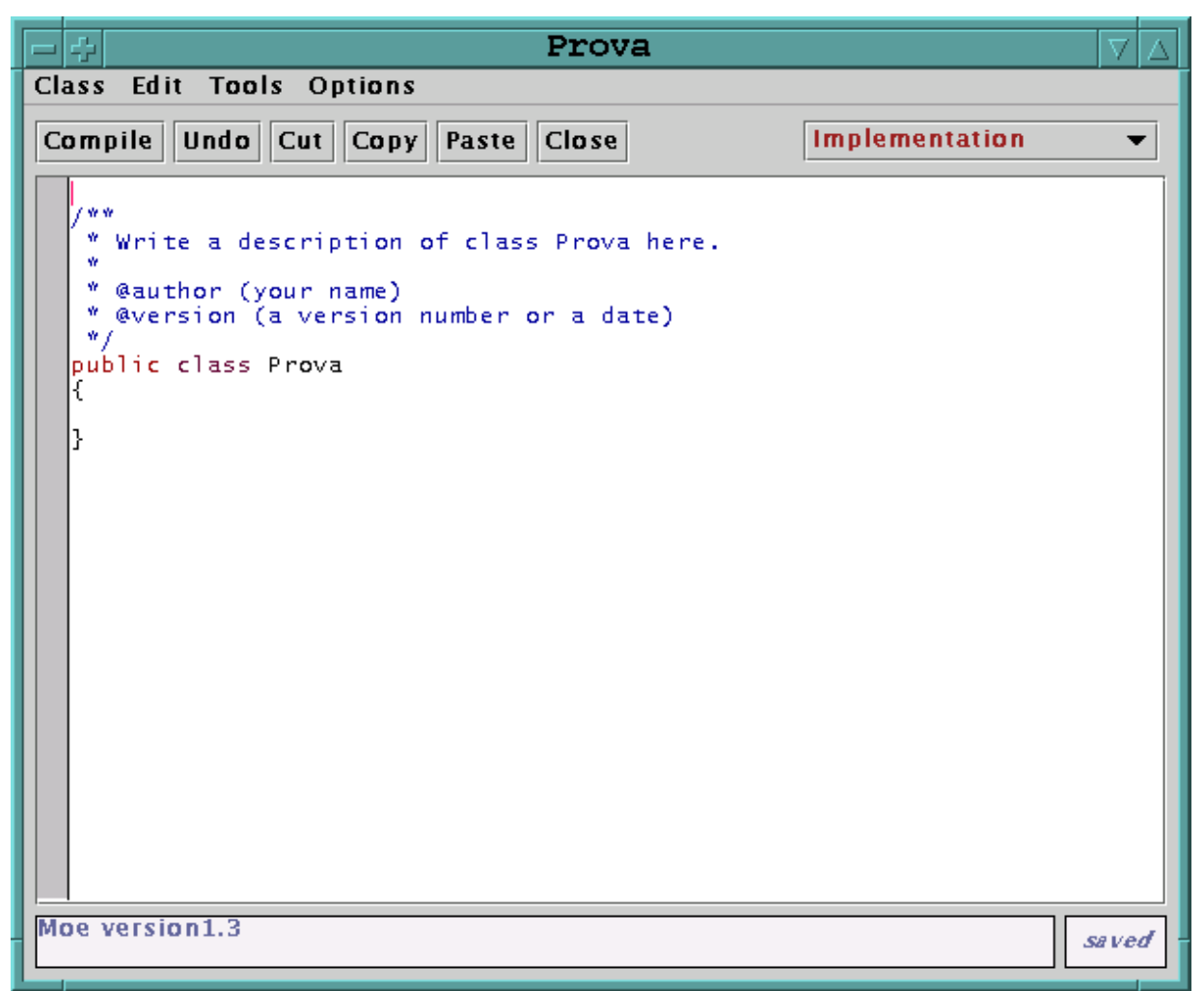

La parte class Prova appare già.

Il resto della classe lo dovete scrivere voi.

#### Un esempio di classe

- 수  $\nabla$ Prova Class Edit Tools Options Compile Undo Cut Copy Paste Close Implementation •  $\dot{\mathbf{w}}$   $\dot{\mathbf{w}}$ \* Write a description of class Prova here. ŵ \* @author (your name)
\* @version (a version number or a date) w., public class Prova { int x; int somma(int y) { return x+y; } |} changed

Notare le parentesi graffe evidenziate!

Quando si scrive una parentesi, viene evidenziata l'altra.

## Uso della classe

Con il tasto di destra: possiamo invocare il costruttore e creare un oggetto.

| <b>-</b> 4                     | BlueJ:    | esercitazione                                         |      |
|--------------------------------|-----------|-------------------------------------------------------|------|
| Project Edit To                | ools View |                                                       | Help |
| New Class<br>><br>D<br>Compile |           | va<br>new Prova()<br>Open Editor<br>Compile<br>Remove |      |
| View<br>Uses<br>Inheritance    |           |                                                       |      |
|                                |           |                                                       |      |

Con il tasto di destra possiamo anche invocare i metodi statici

# Scelta del nome dell'oggetto

|         | BlueJ:        | Create      | Object |
|---------|---------------|-------------|--------|
| Prova() |               |             |        |
|         |               |             |        |
| Name o  | f Instance: p | rimooggetto |        |
|         |               |             |        |
|         |               | Ok          | Cancel |
|         |               |             |        |

### Dopo aver creato due oggetti

|                                     | BlueJ:               | esercitazione |      |
|-------------------------------------|----------------------|---------------|------|
| Project Edit To                     | ools View            |               | Help |
| New Class                           |                      |               |      |
| View<br>View<br>Uses<br>Inheritance |                      |               |      |
| rimooggetto<br>Prova                | condooggett<br>Prova |               |      |
| Creating object.                    | Done                 |               |      |

Gli oggetti appaiono in rosso nella finestra sotto.

# Contenuto dell'oggetto

Facendo click sull'oggetto, si vedono i valori delle variabili di istanza (le componenti dell'oggetto)

| 🗕 🕂 BlueJ: Object Inspec | tor of $\nabla$ |
|--------------------------|-----------------|
| Object of class Prova    |                 |
| Static fields            | Inspect<br>Get  |
| int $x = 0$              |                 |
| Close                    |                 |

## Il menu degli oggetti

Facendo click con il tasto destro sull'oggetto, appare questo menu

| BlueJ: esercitazione            | 7 🛆  |
|---------------------------------|------|
| Project Edit Tools View H       | lelp |
| New Class<br>><br>Compile       |      |
| View<br>✓ Uses<br>✓ Inheritance |      |
| inherited from Object >         |      |
| int somma(int)                  |      |
| Pro Inspect<br>Remove           |      |
| Creating object Done            |      |

C'è un elemento del menu per ogni metodo.

Possiamo invocare il metodo di una classe senza scrivere un programma con il main

## Invocazione di un metodo

Se il metodo ha dei parametri, occorre darli.

|   | BlueJ:             | Method | Call   |
|---|--------------------|--------|--------|
| i | nt somma(int y)    |        |        |
|   | primooggetto.somma | (      | •)     |
|   |                    | Ok     | Cancel |

## Risultato di un metodo

Appare in una nuova finestra.

| $=$ $\Rightarrow$ BlueJ: | Method R | esult 🗸 🛆      |
|--------------------------|----------|----------------|
| int result = 12          |          | Inspect<br>Get |
|                          | Close    |                |

#### Leggere/scrivere file

Il nome del file deve essere completo, ossia include anche le cartelle in cui si trova

Esempio: se il file si chiama prova.txt e sta nella cartella Daniele del disco C, per aprirlo fa fatto:

```
FileReader r;
r=new FileReader("c:\\Daniele\\prova.txt");
```

Notare che i backslash  $\ vanno$  scritti doppi

## Cicli infiniti

La conseguenza di alcuni errori è la non-terminazione del programma

Esempio:

```
static void nonTermina() {
    int i=0;
    while(i<10);
        i++;
}</pre>
```

Viene interpretato come:

while(i<10)
 ;
i++;</pre>

Dato che i non cambia mai, la condizione i<10 rimane sempre vera, e non si esce mai dal ciclo

## Come interrompere il programma

Notare la barra di esecuzione:

| BlueJ: esercitazione                | $\nabla$ | Δ  |
|-------------------------------------|----------|----|
| Project Edit Tools View             | He       | lp |
| New Class<br>><br>Compile           |          |    |
| View                                |          |    |
| Prova Prova                         |          |    |
| Prova Prova<br>Creating object Done |          |    |

Quando il programma non è in esecuzione, è grigia:

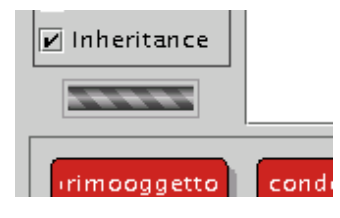

Quando il programma è in esecuzione, è rossa e bianca, e si muove:

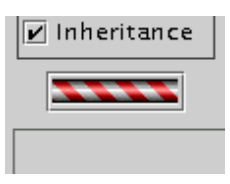

#### Interrompere il programma

Fare doppio click sulla barra

Si apre questa finestra:

| - 🖓 🛛 Blue          | J: Debugger $\nabla \Delta$ |  |  |  |
|---------------------|-----------------------------|--|--|--|
| Thread s            | Update<br>Close             |  |  |  |
| Show system threads |                             |  |  |  |
| Call Sequence       | Static variables            |  |  |  |
| Stop<br>Halt Step   | Step Into                   |  |  |  |

Premere prima Halt, Terminate e Close

La stessa finestra si apre con View->Show Debugger

Se questo metodo fallisce, uscire da BlueJ

#### Dove va quello che stampo con println?

Per vedere quello che viene stampato:

Con view->show terminal, appare la finestra di output

Nella finestra Terminal Window, andare su Option e marcare sia Clear screen che Unlimited buffering